#### 电话系统概述

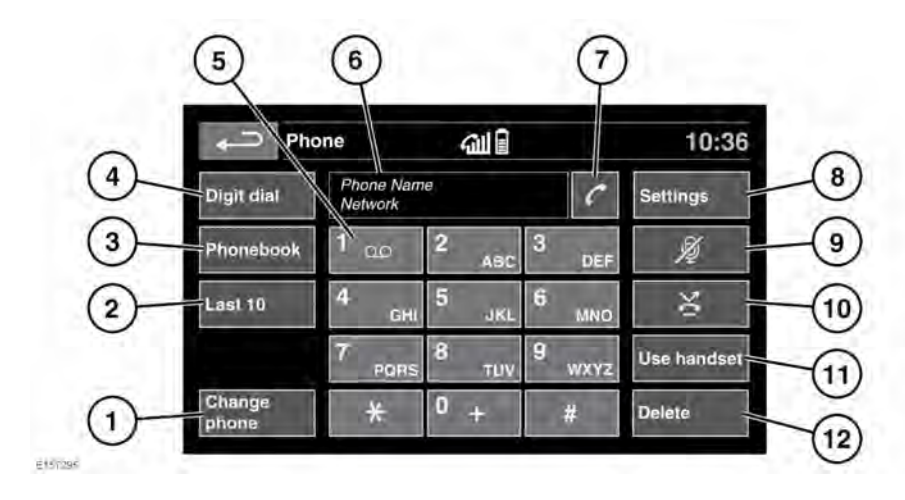

要访问 Phone(电话)菜单:请按下 Phone(电话)按钮或从触摸屏 Home menu(主菜单)触按电话菜单图标。请参 阅 58, 触摸屏主菜单。

- 1. Change phone(更换电话): 搜索新 电话或更改为另一个配对电话。
- Last 10 (最近 10 个): 查看最近 10 个拨打、接听和未接的电话。
- 3. Phonebook(电话簿):可访问所下载的电话簿。
- **4. Digit dial**(数字拨号):进入数字拨 号模式。
- 5. 触摸并按住可检索语音邮件。
- 状态显示:显示拨打的名称和/或号码 及通话持续时间。
- 7. 电话连接/断开图标。触按该软键可拨 打/接听或结束某个电话。
- Settings(设置):可访问 Voice mail set up(语音邮件设置)、Answer options(应答选项)和 Phone options(电话选项)。

- Mute microphone(静音话筒):可启 动 Privacy(隐私)模式。选择后,呼 叫者将听不到您的谈话。
- 10.Auto reject(自动拒绝): 启用后,任 何来电都将被拒接或转移到语音邮件 (取决于所连电话的设置)。
- **11.Use handset**(使用手机): 可将来电 切换至所连接的电话。
- **12.Delete**(删除): 触按可删除上一个输入的数字,按住可删除输入的整个号码。

#### BLUETOOTH® 信息

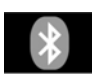

Bluetooth®(蓝牙)是允许电 子设备以无线方式进行相互通信 的短程射频 (RF) 技术的名称。

**注意: Bluetooth**® 字标和徽标归 Bluetooth SIG, Inc 所有, Jaguar Land Rover Limited 已获得使用这些标志的许 可。

申话

Land Rover **Bluetooth**(蓝牙)无线技术 系统支持 **Bluetooth**®(蓝牙)免提规范 (HFP)、高级音频传输规范(A2DP)、音频视 频远程规范(AVRCP)以及信息访问规范 (MAP)。

注意: HFP 和 A2DP/AVRCP 规范可以独 立连接,所以一个电话可以通过其中一个 规范连接,而同时媒体设备则通过另一个 规范连接。

在使用车辆的**蓝牙**无线技术电话系统之前, 您的**蓝牙**无线技术电话必须与车辆系统配 对和连接。配对和连接时可使用两种方法 之一:从电话到车辆(首选方法);或从 触摸屏到电话。如果一种方法不成功,可 尝试另一种方法。

每次打开点火打开后,车辆系统将尝试连 接上次连接的电话。

因为电话的音频和回声特性范围很广,所 以车辆系统可能需要几秒钟的时间来适应 并传送最优的音频效果。要达到此目的, 可能有必要降低媒体音量并稍稍降低通风 风扇转速。

#### 电话安全

在存在易爆性物体的区域内关闭电话。这些区域包括加油站、燃油存储区域、化工厂以及空气中含有燃油蒸气、化学品或金属粉尘的场合。

▲ 始终放置好您的电话。

使用电话可能有损心脏起搏器或助 听器的功能。请与医生或制造商确 认您或您的乘客所使用的这些设备 是否具有高频能量的防护功能。

健身器材产业协会建议,建议无线电话天 线与起搏器之间保持至少15厘米的距离, 以避免对起搏器造成可能的干扰。这些建 议与无线技术研究所(Wireless Technology Research)的独立研究结果和建议一致。

#### 电话兼容性

关于兼容 **Bluetooth**® 无线技术设备的列 表,请访问 Land Rover 网站

www.landrover.com。在 Owners(车 主)部分,请参阅 Bluetooth Connectivity (蓝牙连接)。

注意: 所列出的 Bluetooth (蓝牙)无线 技术设备已通过与 Land Rover 车辆的兼容 性测试。根据电话的软件版本、电池状况、 覆盖范围和网络供应商,性能有所不同。 电话保修的负责方是其制造商而非 Jaguar Land Rover Limited。

#### 使用电话配对和连接

**注意:** 所使用的电话类型不同,电话与车辆配对和连接的过程也会有所不同。

- 1. 打开点火开关并确保触摸屏已启用。
- 从 Phone(电话)菜单中,选择 Change phone(更换电话)。
- 从 Phone device list(电话设备列表) 菜单中,选择 Search new(搜索新设 备)。
- **4.** 选择 Device to vehicle(设备至车辆) 选项。

*注意: 车辆的 Bluetooth*®(*蓝牙*)无 *线技术系统处于可发现状态的时间仅为* 3 分钟。

- 5. 使用电话搜索**蓝牙**无线技术设备。 在一些电话上,这被称为新的匹配设 备。参阅电话的操作说明,了解更多相 关信息。
- 6. 发现车辆的蓝牙无线技术系统后,请遵照屏幕上的说明。选择Yes(是)以确认配对。您的电话或车辆系统将会询问PIN(个人身份号码)。提示时输入您自己的PIN,然后选择OK(确定)确认。
- 7. 在另一个设备中输入相同的 PIN。

# 电话

 您的电话配对并连接到系统后,将会显示确认消息,然后会切换到 Digit Dial (数字拨号)屏幕。

**注意**: 有些电话要求 **Bluetooth**(蓝 牙)无线技术设备配对设为"已授权"或 "受信任"方可自动连接。请参阅电话的 操作说明,了解更多相关信息。

#### 使用触摸屏进行匹配和连接

- 打开移动电话的 Bluetooth®(蓝牙) 无线技术设备连接。确保您的电话处于 Bluetooth(蓝牙)无线技术设备可发 现模式,有时也称为"发现我"模式(有 关更多信息,请参阅电话使用说明)。
- 2. 打开点火开关并确保触摸屏已启用。
- **3.** 从 Phone (电话) 菜单中,选择 Change phone (更换电话)。
- 从 Phone device list(电话设备列表) 菜单中,选择 Search new(搜索新设 备)。
- **5.** 选择 Vehicle to device (车辆至设备) 选项。
- 6. 从所显示的列表上找到电话并选择相应 的 Pair and connect(配对和连接)选 项。

**注意**: 如果检测到5部以上的电话, 则可能需要使用滚动条来查看整个列 表。

- 7. 提示时,在电话中输入PIN代码。有关 更多信息,请参阅电话使用说明。
- 8. 您的电话配对并连接到系统后,将会显示确认消息,然后会切换到 Digit Dial (数字拨号)屏幕。

注意: 由于 Bluetooth (蓝牙) 无线技术 设备搜索需要持续一段时间,建议在搜索 设备之前,将"超时后返回主屏幕"功能关 闭。在触摸屏菜单中,通过选择 Screen (屏幕)、Time out home(超时后返回 主屏幕)可更改此设置。请参阅 60, 屏幕 设置。

#### 更改连接的电话

最多允许10部移动电话以相同方式配接到 车辆。然而,在任何时候都只能连接一部 电话并准备使用。

要选择和连接另一部已配对的电话:

- 从 Phone(电话)菜单中,选择 Change phone(更换电话)。
- 从 Phone device list(电话设备列表) 菜单中,选择 Search new(搜索新设 备)。
- 3. 在所显示的列表上找到并选择电话。
- 一旦电话连接至系统,将会显示确认信息,然后会切换至数字拨号屏幕。

#### 电话系统图标

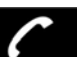

连接图标:用于发送或接听来 电,并进入最近 10 个通话列 表。

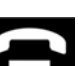

断开:用于结束或拒绝通话。

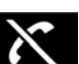

电话未接通。

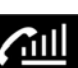

电话信号强度指示符。

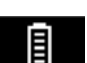

电话电池电量指示符。

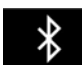

**蓝牙:**表明连接了 **Bluetooth**® (蓝牙)无线技术设备。

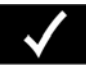

勾号:表明已配对**蓝牙**无线技术 设备。

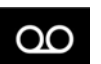

语音邮件:按住该软键可拨打所 存储的语音邮件号码。

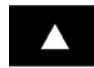

滚动条向上箭头:用于向上滚动 已检测到的手机、电话或电话薄 条目的列表。

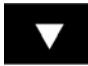

滚动条向下箭头:用于向下滚动 已检测到的手机、电话或电话薄 条目的列表。

## 方向盘上的控制按钮

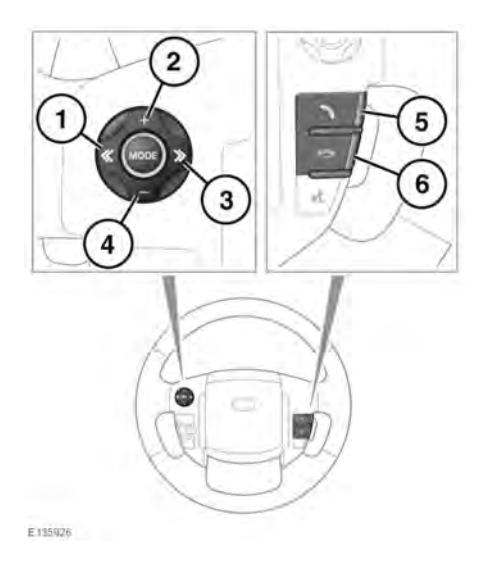

- 1. 按下可以向下滚动显示的列表。
- 2. 在通话中调高音量。
- 3. 按下可以向上滚动显示的列表。
- 4. 在通话中调低音量。
- 5. 按下可接听来电。按下结束通话。按下 并释放可以查看最近 10 个已拨号码列 表或拨打一个号码/联系人。按住则可 访问电话簿列表视图。
- 6. 按此按钮可结束或拒绝通话。

注意: 在滚动浏览电话簿或Last 10(最近 10个)已拨电话列表时,各个联系人还会 显示在信息中心。 **注意:** 若要滚动浏览列表,必须先按下 "phone"(电话)按钮 (**5**)。

### 通话音量

车辆的通话音量通过音频/视频单元上的媒体控制按钮设置。请参阅111,音频/视频控制按钮。

如果在通话激活时正在使用媒体源,则在 通话过程中媒体源将暂停使用。

#### 电话簿

每次电话与系统连接时,存储在配对电话 存储器中的联系人都可以自动下载至车辆 的电话簿。请参阅 133,电话兼容性。

有些电话会将电话簿保存到两个不同的区域: SIM 卡和电话内存。车辆系统将仅访问存储在电话存储器中的电话号码。

访问电话簿上的联系人:

- 1. 从电话菜单中,选择电话簿。
- 2. 使用屏幕键盘,选择您希望搜索的字母。
- 3. 选择列表可查看电话簿。
- 从显示的列表上找到需要的联系人并触 按其以拨打电话。如果某个联系人存储 有多个电话号码,可从列表上选择需要 的号码。

**注意:** 可能需要使用滚动条来查看整个列 表。

通过选择相应的i(信息)键还可以使用多 个选项来查看更多联系人信息。

如果电话支持联系方式类型数据,将可以 在车辆电话簿目录中查看联系方式类型图 标。在目录的每个联系方式右侧可以看到 这些图标,表明以下其中一个类型:

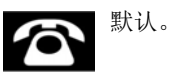

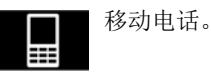

135

# 电话

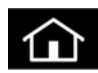

Home(主页)。

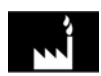

办公室电话。